# 寄附金控除の入力編

#### 寄附金控除の入力編

※ 画面イメージは、実際の画面と異なる場合があります。

ここでは、《事例①》 ふるさと納税(都道府県・市区町村に対する寄附)をされた方と《事 例②》 東日本大震災に関する義援金を支出された方の入力方法について説明します(寄附金 控除画面を表示させるまでは同じ操作になります。)。

#### 1 寄附金控除画面の表示

寄附金控除を入力する画面の表示方法は、「申告書選択」画面において「給与が1か所の方」 ボタンを選択した場合と「左記に該当しない方」ボタンを選択した場合で異なります。

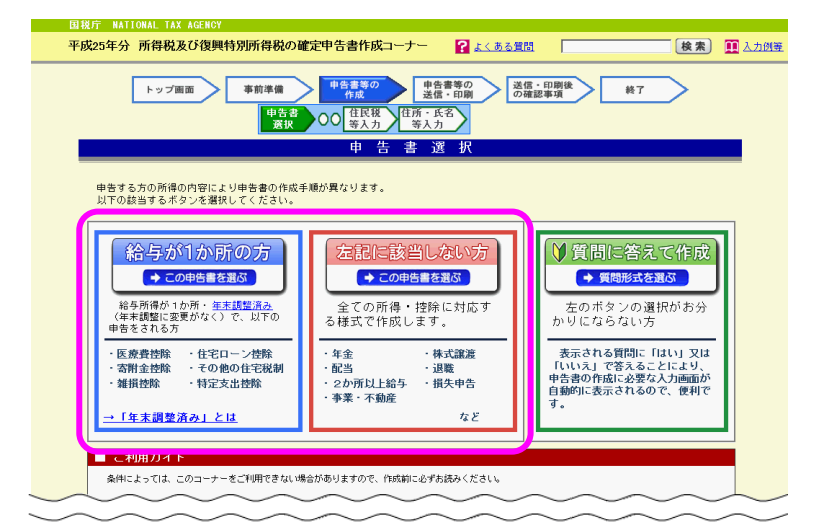

#### 【給与が1か所の方】ボタンを選択した場合

- 「給与所得」画面で給与所得の源泉徴収票を基に必要事項を入力して、「入力終了(次へ)>」ボタンをクリックします。
- ② 「控除等の入力及び計算結果確認」画面で「寄附金控除 政党等寄附金等特別控除」 欄の「入力する」ボタンをクリックします。

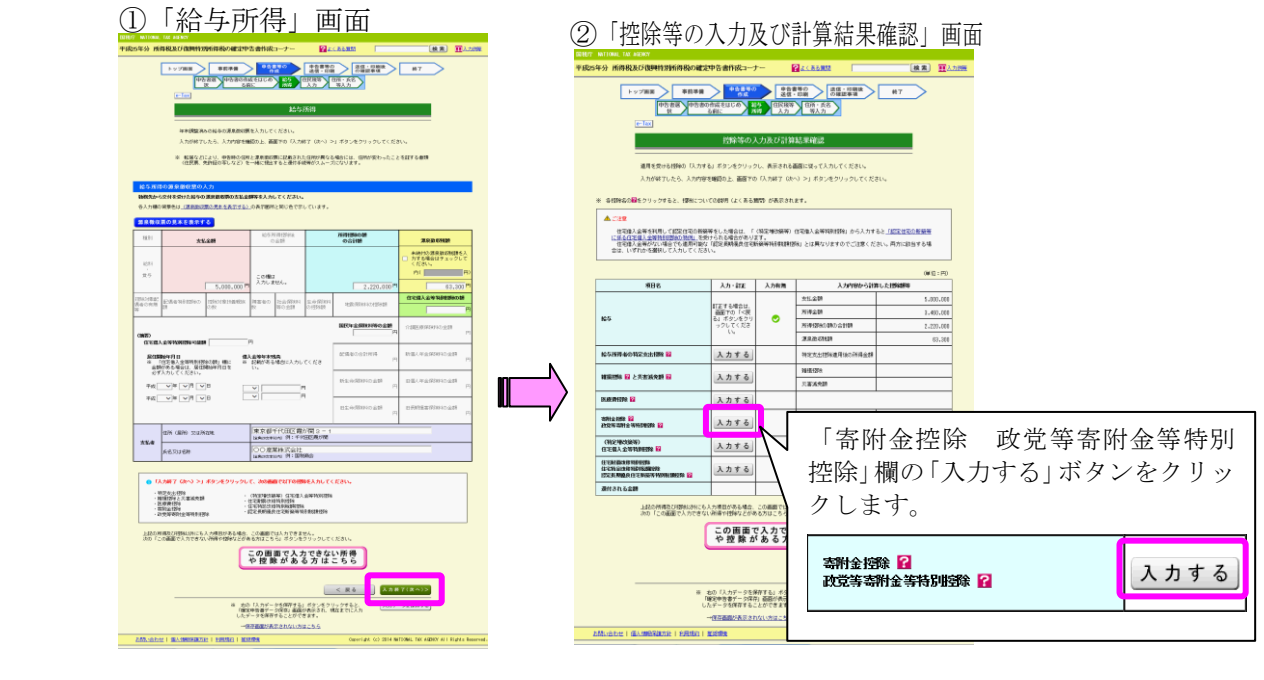

「控除等の入力及び計算結果確認」画面で「寄附金控除 政党等寄附金等特別控除」欄の「入 力する」ボタンをクリックすると、3ページ「2 寄附金控除の入力」へ進みます。

## 寄附金控除の入力編

### 【左記に該当しない方】ボタンを選択した場合

- 「収入金額・所得金額入力」画面で収入・所得に関する内容を入力して、「入力終了 (次へ)>」ボタンをクリックします。
- ② 「所得控除入力」画面で「寄附金控除」欄の「入力する」ボタンをクリックします。

| ①「収入金額・所得金額入力」画面                                                                                                    |                                                                                              |  |  |  |  |  |  |  |
|----------------------------------------------------------------------------------------------------|----------------------------------------------------------------------------------------------|--|--|--|--|--|--|--|
|                                                                                                    | <u></u> <u>2</u> 所得控除人力」画面                                                                   |  |  |  |  |  |  |  |
| 中公司 (17) (17) (17) (17) (17) (17) (17) (17)                                                                                                    | 図現行 WATTOWAL TAX AGENOY<br>平成95年4 所得約多方復期特別所得約の確定由生素作成コーナー 「レイネス第四」 「本本」 面上市                 |  |  |  |  |  |  |  |
| <u>। • • । वर</u><br>収入金額 • 所得金額入力                                                                                                    |                                                                                              |  |  |  |  |  |  |  |
| 収入金録・居得金録に関する場長の入力を行います。                                                                                                    |                                                                                              |  |  |  |  |  |  |  |
| スパイラー構成の「バスパイロ」メランセンプラン」。MROに在業期の時代にした出かってに完全年間の人力だけっていた<br>され、<br>必要な場合の人力が得了したら、業質での「入力時は「(水へ)ン」ボタンをクリックしてください。<br>二人ため温えた準確であり、                                                                                                    | 1、12年4年82 いたり41 592-592、「新山東田市地にはかくご気があっていた」<br>「「「「「「「「「」」」」」」」<br>「「」」」」」」」」<br>「「」」」」」」」」 |  |  |  |  |  |  |  |
| ■ ネーキョングハンチェイン構成でしたよう。<br>前を計測の入力フォーム者でご明念方は、高額下の「<戻る」ポタンで作のページに戻り、「お前の入<br>力職期で等待着を特徴する」にチェックを行けてください。                                                                                                    |                                                                                              |  |  |  |  |  |  |  |
| (単位)用((単位)用()                                                                                                    | 所得控除人力                                                                                       |  |  |  |  |  |  |  |
| 液理の循環 入力・訂正 入力 入力内容から計画した所得金額 内容確認 執魚 (小から表示企動の技術を確認できます。)                                                                                                    | 所得から差し引かれる金額(所得控除)に関する項目の入力を行います。<br>入力する項目の「入力する」ボタンをクリックし、開いた画面の変内にしたがって、必要項目の入力を行ってく      |  |  |  |  |  |  |  |
| ■第四百年(28東・泉東) 12 入力する (2)                                                                                                    | ださい。<br>必要な項目の入力が終了したら、画面下の「入力終了(次へ)>」ボタンをクリックしてください。                                        |  |  |  |  |  |  |  |
| <b>平動成所非 証</b> 入力する ②                                                                                                    |                                                                                              |  |  |  |  |  |  |  |
| Pernn 11 <u>A 27 T 6</u> (2)                                                                                                    |                                                                                              |  |  |  |  |  |  |  |
| 23A7 0 1 1 1 1 1 1 1 1 1 1 1 1 1 1 1 1 1 1                                                                                                    | 所得技験の種類 入力・訂正 入力 入力内容から計算した技除額<br>内容確認 有無 (う.をクリックすると表示金額の解説を確認できます。)                        |  |  |  |  |  |  |  |
| <u>жэкк на Длуга</u> (р.                                                                                                    | <b>鮮田村除</b> (2)                                                                              |  |  |  |  |  |  |  |
| 10月日日日日日日日日日日日日日日日日日日日日日日日日日日日日日日日日日日日日                                                                                                    |                                                                                              |  |  |  |  |  |  |  |
| 20 20 20 20 20 20 20 20 20 20 20 20 20 2                                                                                                    | 医療費提降 22 入力する ③                                                                              |  |  |  |  |  |  |  |
| -957 B ADIA                                                                                                    | 社会解験料控除 🖬 入力する 少                                                                             |  |  |  |  |  |  |  |
|                                                                                                    |                                                                                              |  |  |  |  |  |  |  |
| 1年、16年間で増しらいに開始構成時間、なんだいと伴うは、<br>構成構成発電時後の金額が発売されています。<br>1月11日                                                                                                    |                                                                                              |  |  |  |  |  |  |  |
| 分離課税の所得 (単位:円)                                                                                                    | 生命保険村控除 🖬 入力する 少                                                                             |  |  |  |  |  |  |  |
| 勝限の戦額 入力・訂正 入力 人力内容から対抗した所得金額 内容機能 有無 (土から表示金額の指明を確認できます。)                                                                                                    | 地震保険料控除 🖬 入力する 少                                                                             |  |  |  |  |  |  |  |
| 1.82880022568 2 3                                                                                                    |                                                                                              |  |  |  |  |  |  |  |
| 株式等の課題所得等 12 入力する 少                                                                                                    |                                                                                              |  |  |  |  |  |  |  |
| 上海時式等に係る配加用用 22                                                                                                    | ◎ 入力す 3 3 3 3 3 3 3 3 3 3 3 3 3 3 3 3 3 3 3                                                  |  |  |  |  |  |  |  |
| た19873に低る16所得等 16 入力する シ                                                                                                    | 動労学生技験 22 22                                                                                 |  |  |  |  |  |  |  |
| <b>20</b> 入力する ②                                                                                                    |                                                                                              |  |  |  |  |  |  |  |
| 決算書・収支内容書作成コーナーへ                                                                                                    | 尾鼻を持続                                                                                        |  |  |  |  |  |  |  |
| # 没有者・市式内別者を作成開始・再開設は<br>起正する方はこちらをクリックしてください。 く 要る<br>人力者でく次へ」>                                                                                                    | 2月1日日日日日日日日日日日日日日日日日日日日日日日日日日日日日日日日日日日日                                                      |  |  |  |  |  |  |  |
| 入力∀−→5名指す6                                                                                                    |                                                                                              |  |  |  |  |  |  |  |
| 単 現在までに入力した<br>データを爆発できます。                                                                                                    | 林雅姓降 14 人 7 32                                                                               |  |  |  |  |  |  |  |
| →重容量調が表示されない方法にある。                                                                                                    |                                                                                              |  |  |  |  |  |  |  |
| EINELINEER I BELIEVERTEEL I ELEMENT I BLEEKK. GOVERNME EF DE ANTONE, ILE BLEEK ANTONE, ILE BLEEK ANTON |                                                                                              |  |  |  |  |  |  |  |
|                                                                                                    | (注1) 楽町は「奇附金控际」欄の「八刀する」かダ                                                                    |  |  |  |  |  |  |  |
|                                                                                                    | (ほ2) きぬした ンをクリックします。                                                                         |  |  |  |  |  |  |  |
|                                                                                                    | が最も少な (注意) 接触対象                                                                              |  |  |  |  |  |  |  |
|                                                                                                    | 81907 (                                                                                      |  |  |  |  |  |  |  |
|                                                                                                    | 寄附金控除 🔐 入力する                                                                                 |  |  |  |  |  |  |  |
|                                                                                                    |                                                                                              |  |  |  |  |  |  |  |
|                                                                                                    |                                                                                              |  |  |  |  |  |  |  |
|                                                                                                    |                                                                                              |  |  |  |  |  |  |  |

「所得控除入力」画面で「寄附金控除」欄の「入力する」ボタンをクリックすると、3ペ ージ「2 寄附金控除の入力」へ進みます。

なお、「所得控除入力」画面で「入力終了(次へ)>」ボタンをクリックして、次の「税 額控除・その他の項目の入力」画面で「政党等寄附金等特別控除」欄の「入力する」ボタン をクリックした場合も同様に寄附金に関する入力画面へ進みます。

| 短5年分 所得税及び復興特別              | 所得税の確定中告書作成コーナー                                                  |                                                                                                    | 後素) 11人力回答 |               |          |
|-----------------------------|------------------------------------------------------------------|----------------------------------------------------------------------------------------------------|------------|---------------|----------|
| 中古書第一中古書の<br>致 の古           | 作成をはじ 取入金額・所得<br>(額に 全額入力 入力                                     | 第2<br>秋藤田始全・その<br>第3<br>秋藤田始全・その<br>第3<br>第3<br>第3<br>第4<br>第4<br>第4<br>第4<br>第4<br>第4<br>第4<br>第4 | £8         |               |          |
| e-Tex                       |                                                                  |                                                                                                    | _          | 「政兄等命附金等特別招   | 「际」 欄の「八 |
|                             | 税額控除・その                                                          | り他の項目の入力                                                                                           |            | 力する」ボタンをクリッ   | ヮクします。   |
| 税額15%及び<br>入力する項目<br>必要な項目の | その他の項目に関する人力を行います。<br>の「入力する」ボタンをクリックし、開い<br>入力が終了したら、画面下の「入力終了( | た夏節の裏内にしたがって必要項目の入力を行ってください<br>波へ)≥」ボタンをクリックしてください。                                                |            |               |          |
| 税制控除                        |                                                                  | (W12 : F                                                                                           |            |               |          |
| 8620120                     | 8の165時 入力・訂正 入<br>内容168話 本                                       | カ 入力内容から計算した控制額<br>(注)から表示金額の説明を確認でさます。)                                                           |            | 政党等寄附金等特别控除 🖬 | 人力する     |
| 6251298 <b>82</b>           |                                                                  |                                                                                                    |            |               |          |
| 103038839993398             | 2 入力する                                                           |                                                                                                    | 2)         |               |          |
| (特定場改錄等)<br>住宅借入金等時間        | #111% ■ 入力する                                                     |                                                                                                    | 3)         |               |          |
| 828-84812-84                | R9H1918 12 入力する                                                  |                                                                                                    | 2)         |               |          |
| 0.5888339938                | HERR: ED                                                         | 5                                                                                                  | v          |               |          |
| 020222003                   | 11663111218 12 入力する                                              | 5                                                                                                  | 2)         |               |          |
| 起記未期務会住3<br>新発等時時代1885      | E<br>298 12                                                      | 5                                                                                                  | 2)         |               |          |
| 天吉派失额 😫                     | 入力する                                                             | 5                                                                                                  | 2          |               |          |
| 91GD 86289270 12            | 入力する                                                             | 5                                                                                                  | 2J         |               |          |

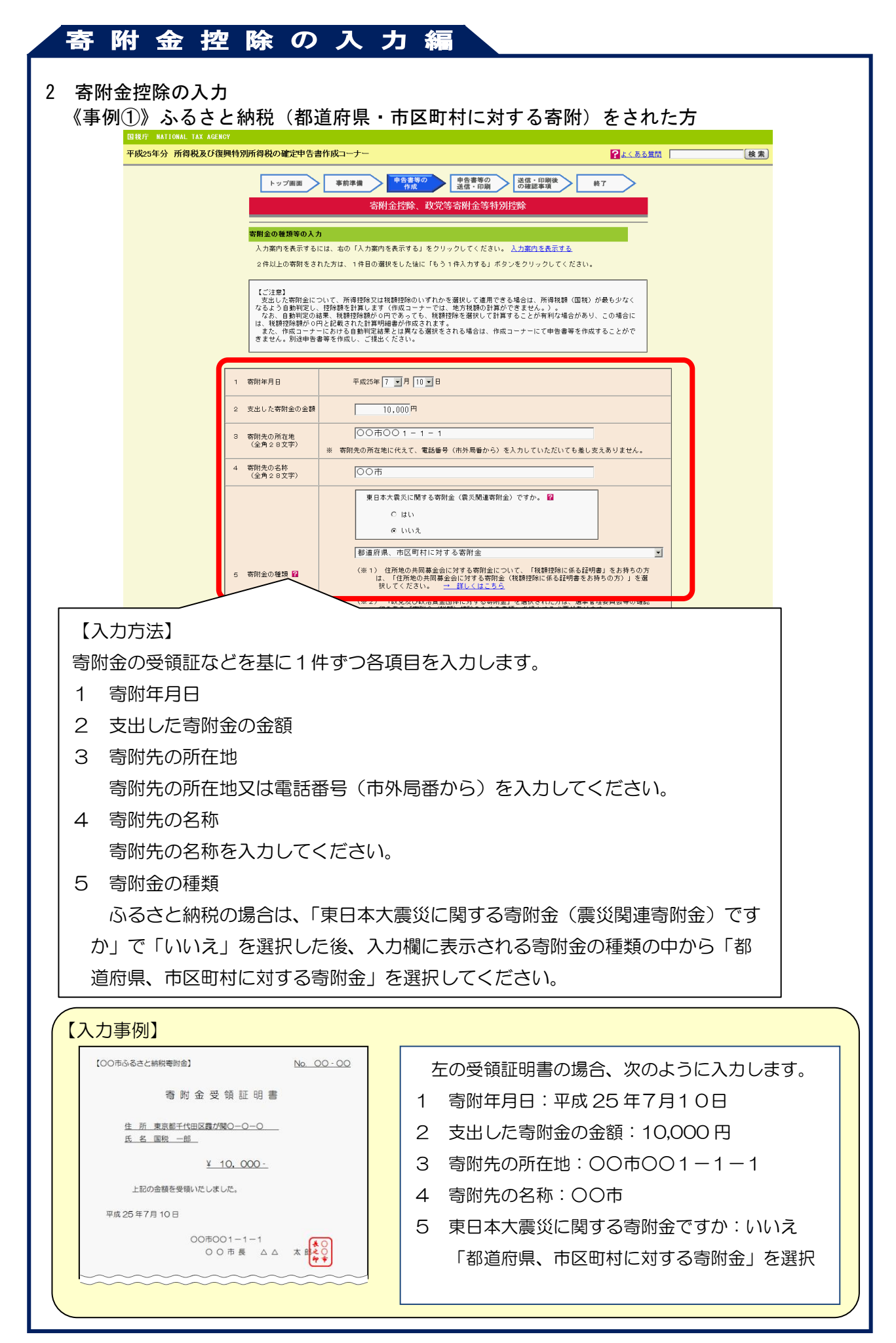

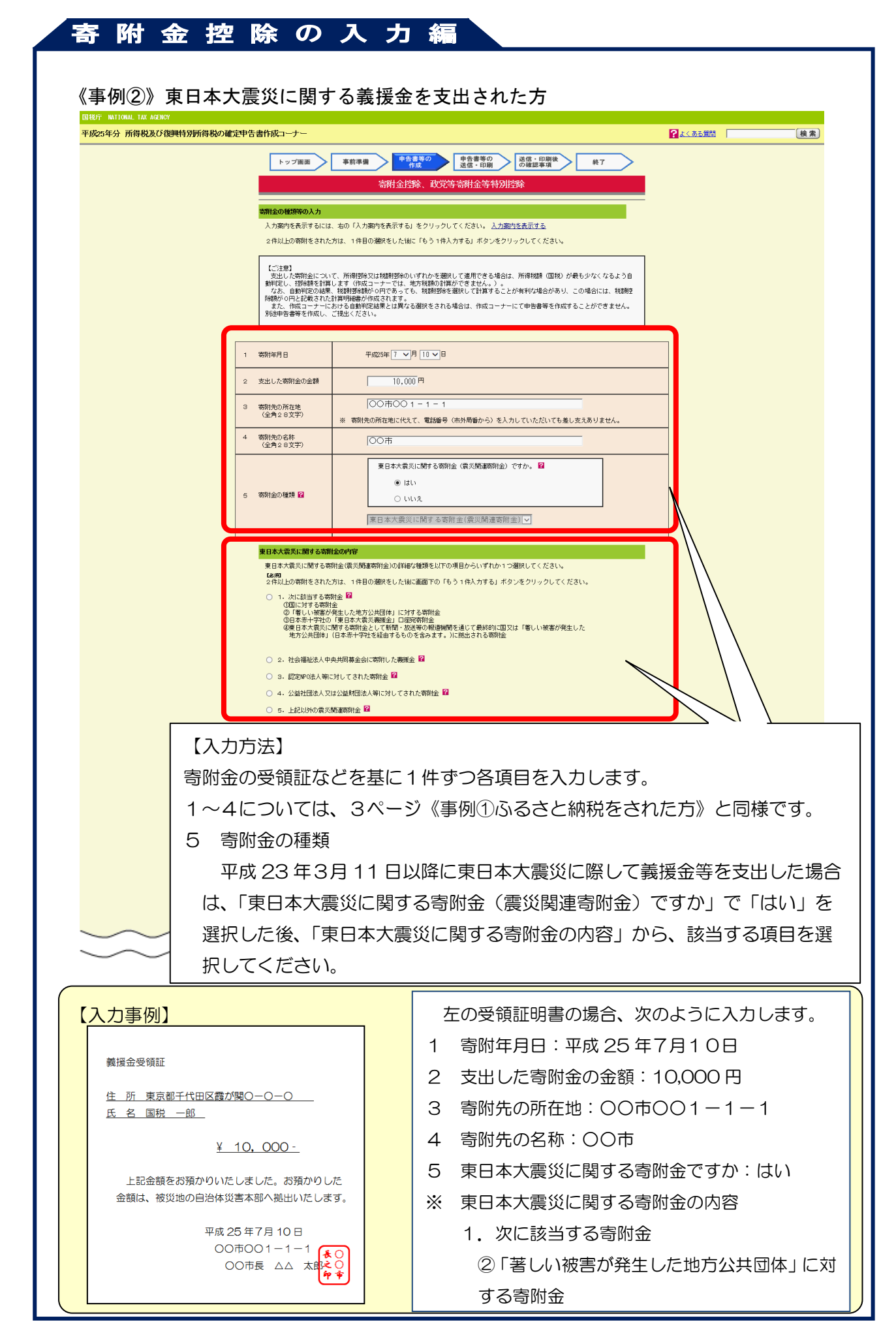